# Short Read Sequencing Analysis Workshop

Day 2

#### Learning the Linux Compute Environment

Get Github open to sr2023

Get terminal open

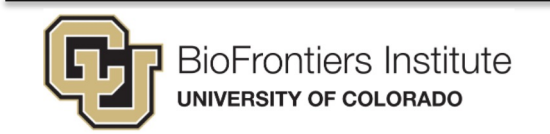

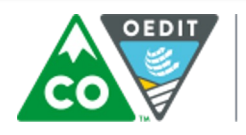

COLORADO Office of Economic Development

& International Trade

# **Review of Day 2 Videos**

- Video 1 SSH and VPN Introduction
  - How SSH and VPNs work when accessing remote servers
- Video 2 Remote Rsync / Reading Files

Looking at files on a remote server and getting them to your computer

- Video 3 Searching / editing Files, Pipes, and Outputs
   Pieces of your basic toolkit for working on a Linux server
- Video 4 Directory Permissions
  - Managing who can see and execute different things on the server

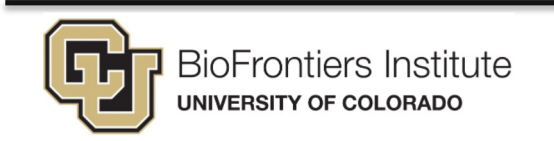

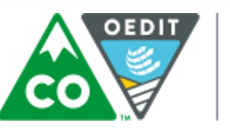

### Important things to know about Linux

- It seems harder but it has advantages 1.
- File systems (how do I get places?) 2.

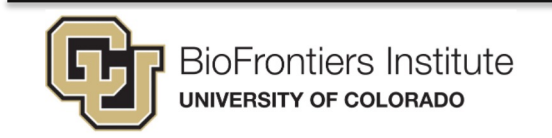

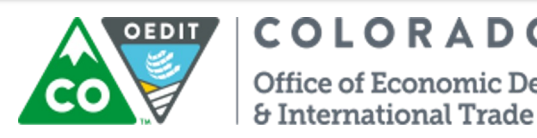

COLORADO nomic Development

#### Find a unix/linux cheat sheet

The commands might be named weirdly

Cheat sheets on <u>Github</u>

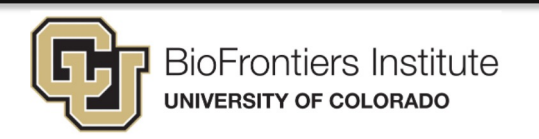

|   | Unix/Linux Command Ref                                    | erence FOSSwire                                      |
|---|-----------------------------------------------------------|------------------------------------------------------|
|   | File Commands                                             | System Info                                          |
|   | ls - directory listing                                    | date - show the current date and time                |
|   | 1s -al - formatted listing with hidden files              | cal - show this month's calendar                     |
|   | cd dir - change directory to dir                          | uptime - show current uptime                         |
|   | cd - change to home                                       | w - display who is online                            |
|   | pwd - show current directory                              | whoani - who you are logged in as                    |
|   | nkdir dir - create a directory dir                        | inger user - display information about user          |
|   | rn - r dir - delete directory dir                         | usane • a - show kernel information                  |
|   | m •f file - force remove file                             | cat /proc/coninto - memory information               |
|   | m .rf dir - force remove directory dir *                  | nay connand - show the manual for command            |
|   | cp file1 file2 - copy file1 to file2                      | df - show disk usage                                 |
|   | cp -r dirl dir2 - copy dirl to dir2; create dir2 if it    | du - show directory space usage                      |
|   | doesn't exist                                             | free - show memory and swap usage                    |
|   | <pre>mv file1 file2 - rename or move file1 to file2</pre> | whereis app - show possible locations of app         |
|   | if file2 is an existing directory, moves file1 into       | which app - show which app will be run by default    |
|   | In .s file link - create symbolic link link to file       | Compression                                          |
|   | touch file - create or undate file                        | tar cf file.tar files - create a tar named           |
|   | cat > file - places standard input into file              | file.tar containing files                            |
|   | more file - output the contents of file                   | tar xf file.tar - extract the files from file.tar    |
| N | head file - output the first 10 lines of file             | tar czf file.tar.gz files - create a tar with        |
|   | tail file - output the last 10 lines of file              | Gzip compression                                     |
|   | tan -f file - output the contents of file is it           | tar sif file.tar.bz2 - create a tar with Brin?       |
|   | grows, starting with the last 10 lines                    | compression                                          |
|   | Process Management                                        | tar xjf file.tar.bz2 - extract a tar using Bzip2     |
|   | ps - display your currently active processes              | gzip file - compresses file and renames it to        |
|   | top - display all running processes                       | file.gz                                              |
|   | kill all acos - kill all processes named proc *           | gzip -d file.gz - decompresses file.gz back to       |
|   | be - lists stopped or background jobs: resume a           | Tue                                                  |
|   | stopped job in the background                             | Network                                              |
|   | fg - brings the most recent job to foreground             | ping host - ping host and output results             |
|   | fg n - brings job n to the foreground                     | whois domain - get whois information for domain      |
|   | File Permissions                                          | dig domain - get DNS information for domain          |
|   | chmod octal file - change the permissions of file         | uset file download file                              |
|   | to octal, which can be found separately for user,         | weet -c file - continue a stopped download           |
|   | group, and world by adding:                               | ,                                                    |
|   | <ul> <li>4 - read (r)</li> <li>2 - write (w)</li> </ul>   | Installation                                         |
|   | <ul> <li>1 - execute (x)</li> </ul>                       | Install from source:                                 |
|   | Examples:                                                 | nake                                                 |
|   | chmod 777 - read, write, execute for all                  | nake install                                         |
|   | chnod 755 - rwx for owner, rx for group and world         | dpkg -i pkg.deb - install a package (Debian)         |
|   | For more options, see <b>nan chiod</b> .                  | rpm •Uvh pkg.rpm - install a package (RPM)           |
|   | SSH                                                       | Shortcuts                                            |
|   | ssh user@host - connect to host as user                   | Ctrl+C - balts the current command                   |
|   | ssh •p port user@host - connect to host on port           | Ctrl+Z - stops the current command, resume with      |
|   | ssh: copy id user@host - add your key to host for         | fg in the foreground or bg in the background         |
|   | user to enable a keyed or passwordless login              | Ctrl+D - log out of current session, similar to exit |
|   | Searching                                                 | Ctrl+W - erases one word in the current line         |
|   | grep pattern files - search for nattern in files          | Ltrue - erases the whole line                        |
|   | grep - r pattern dir - search recursively for             | exit - log out of current session                    |
|   | pattern in dir                                            | and a solution of content acaster                    |
|   | command   grep pattern - search for pattern in the        |                                                      |
|   | output of command                                         | ture with extreme caution                            |
|   | locate file - find all instances of file                  | Cardina (cc) IV-H:-EA                                |

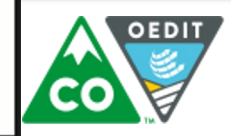

#### COLORADO

Office of Economic Development & International Trade

# In Unix/Linux everything is organized as a hierarchy

pwd "print working directory"

ls "list" – list files & folders

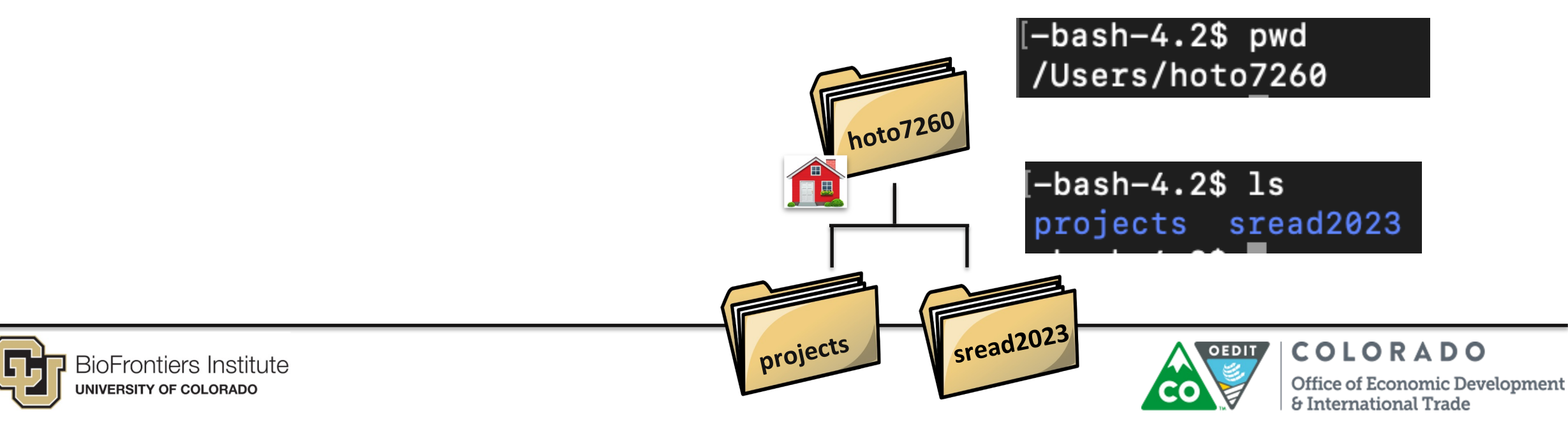

#### In Unix everything is organized as a hierarchy

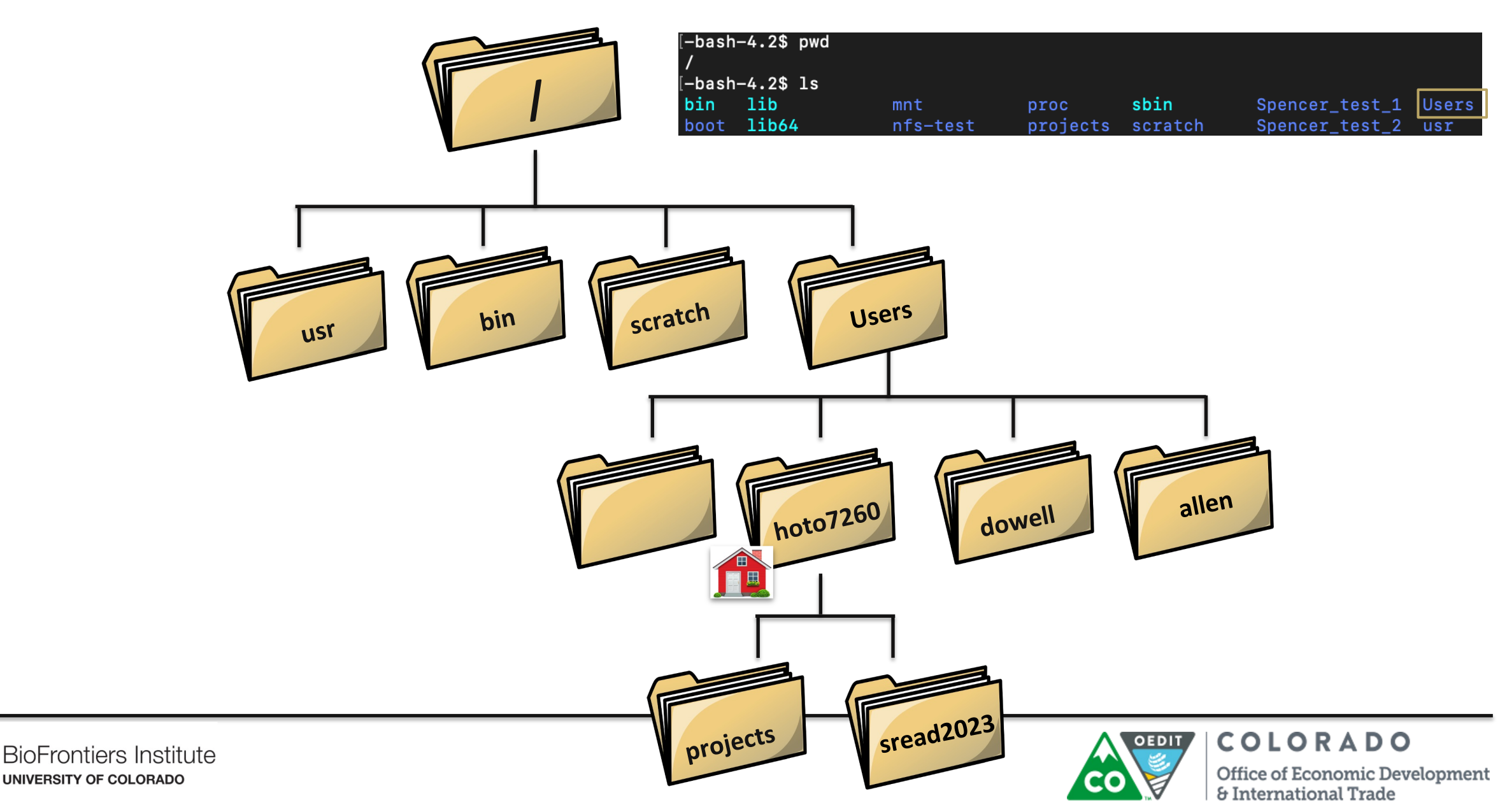

#### **Absolute path**

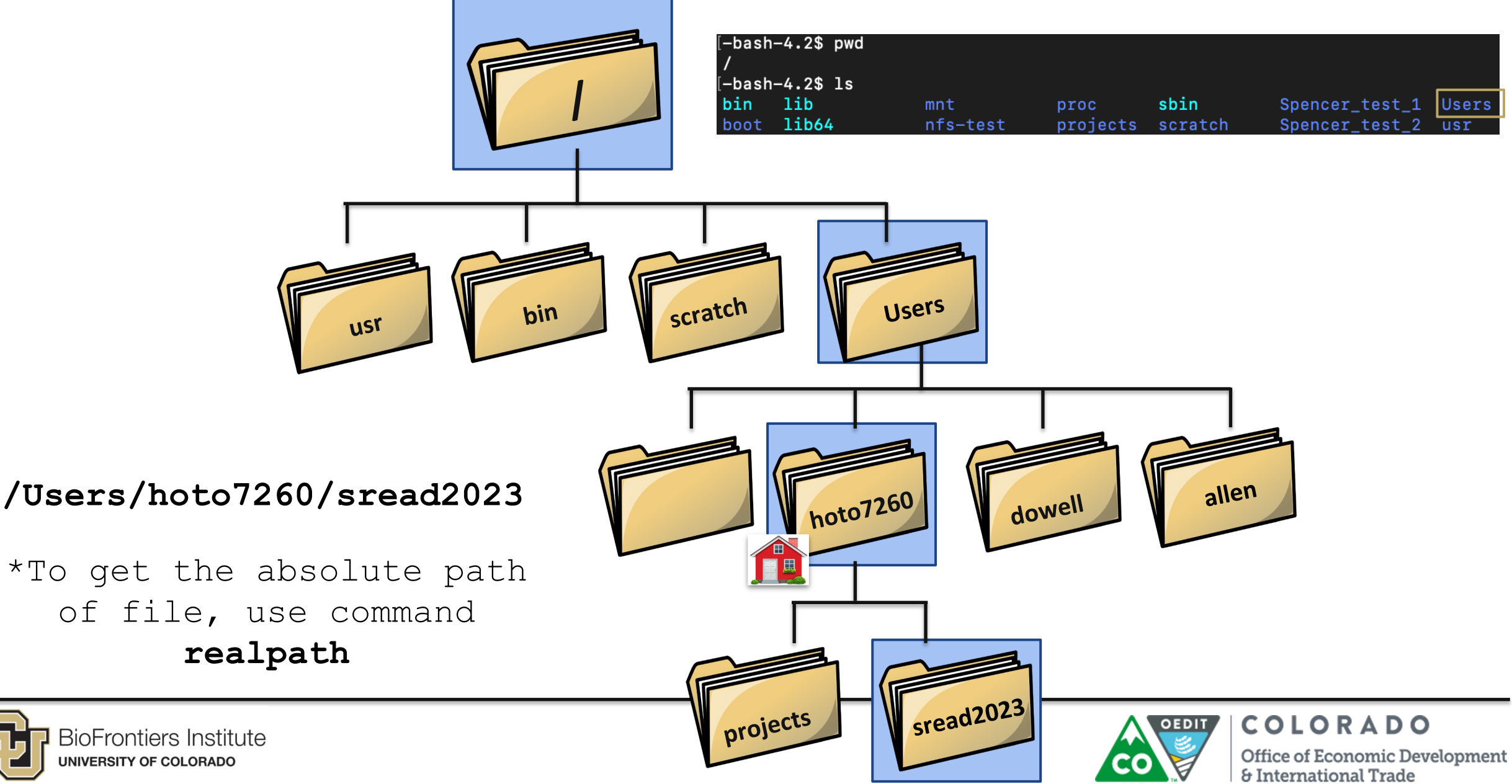

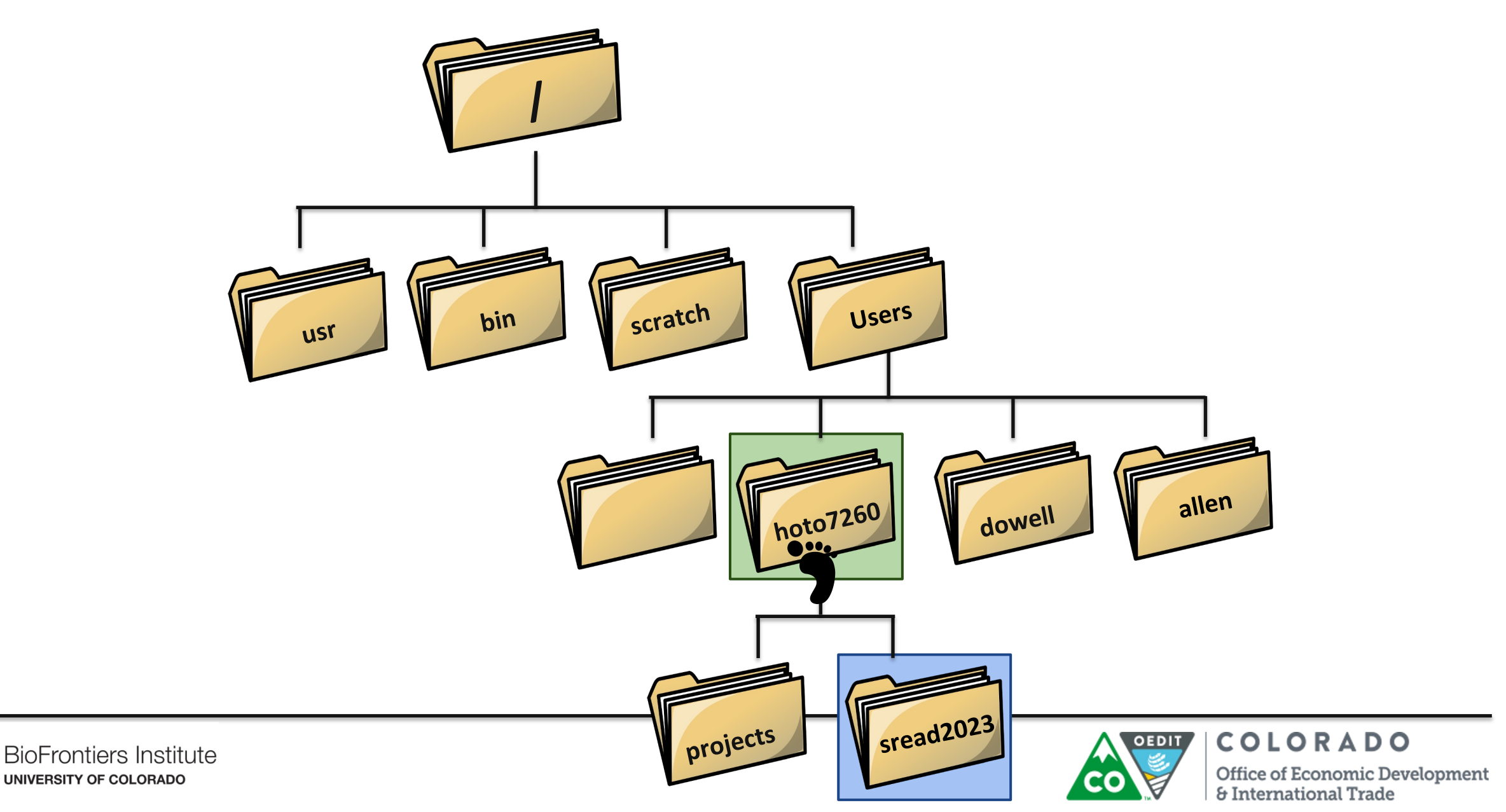

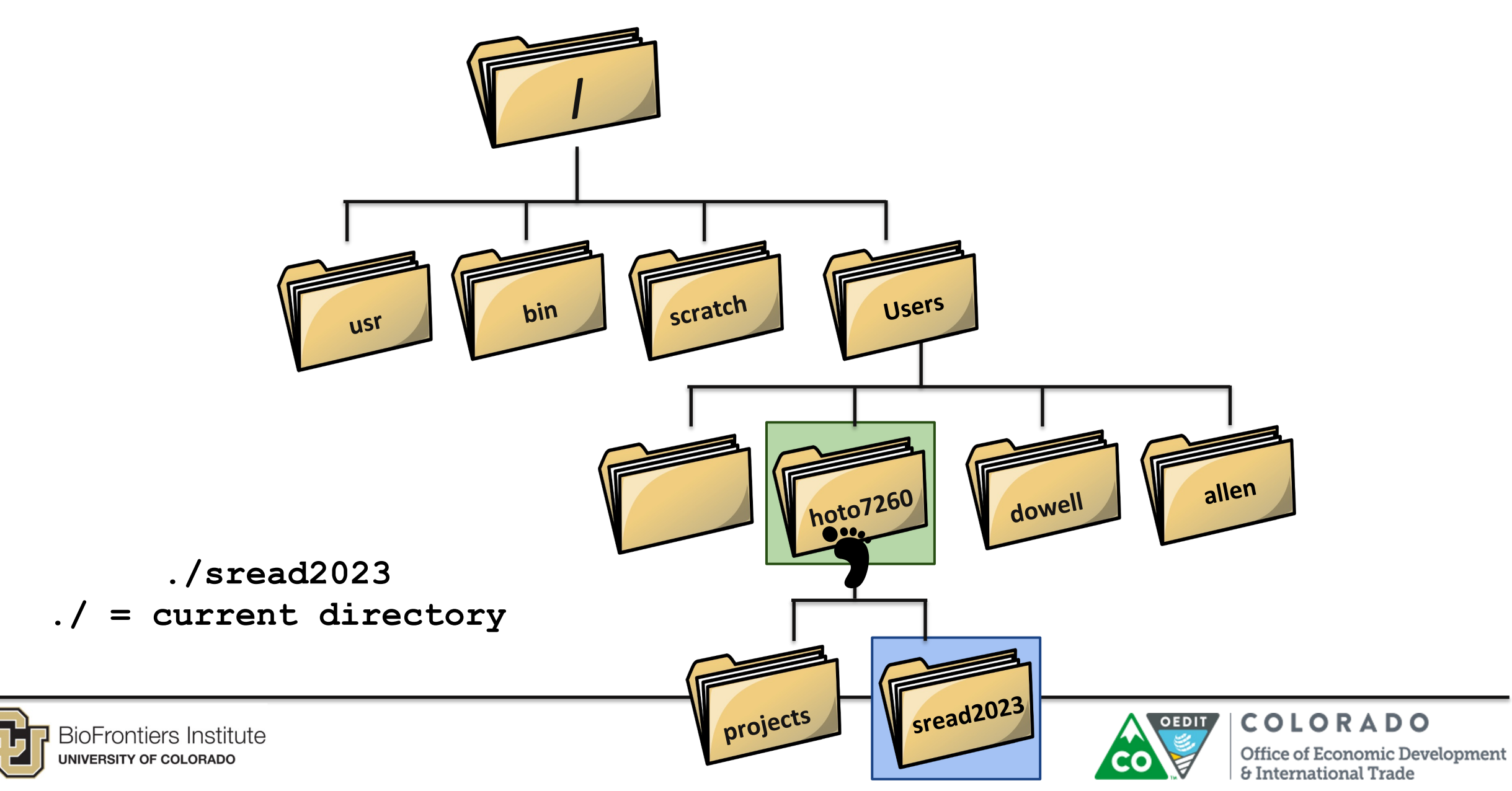

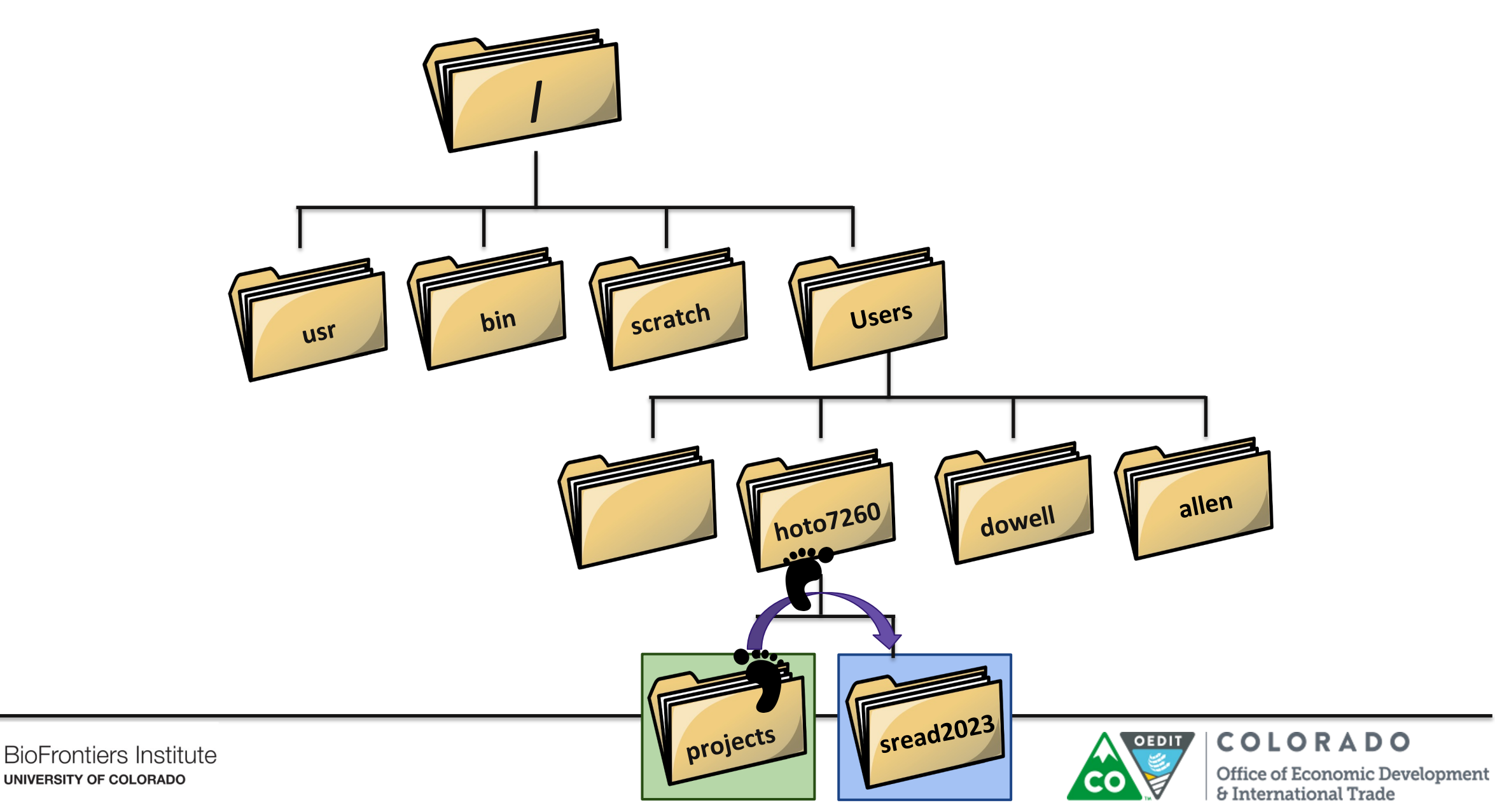

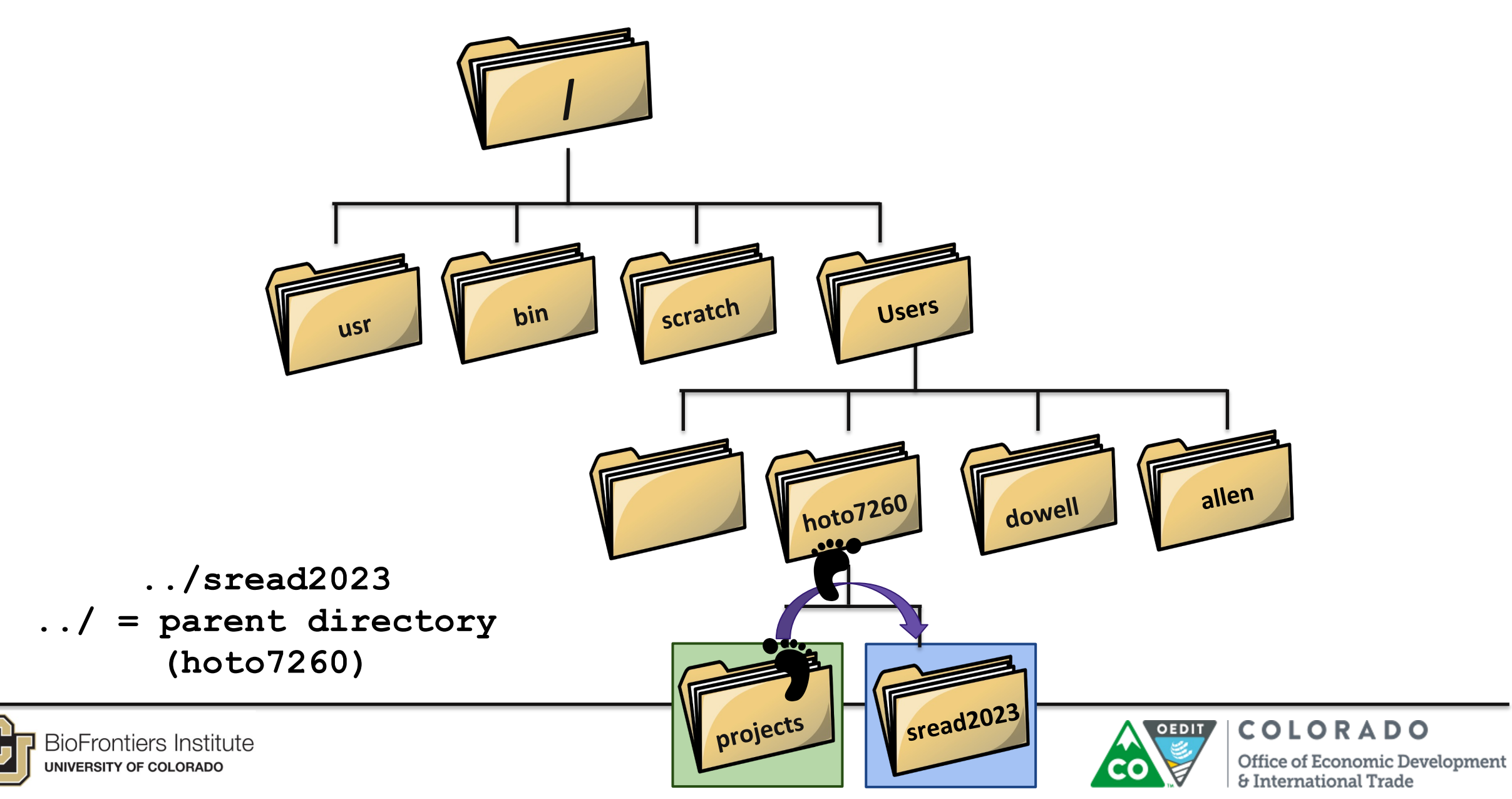

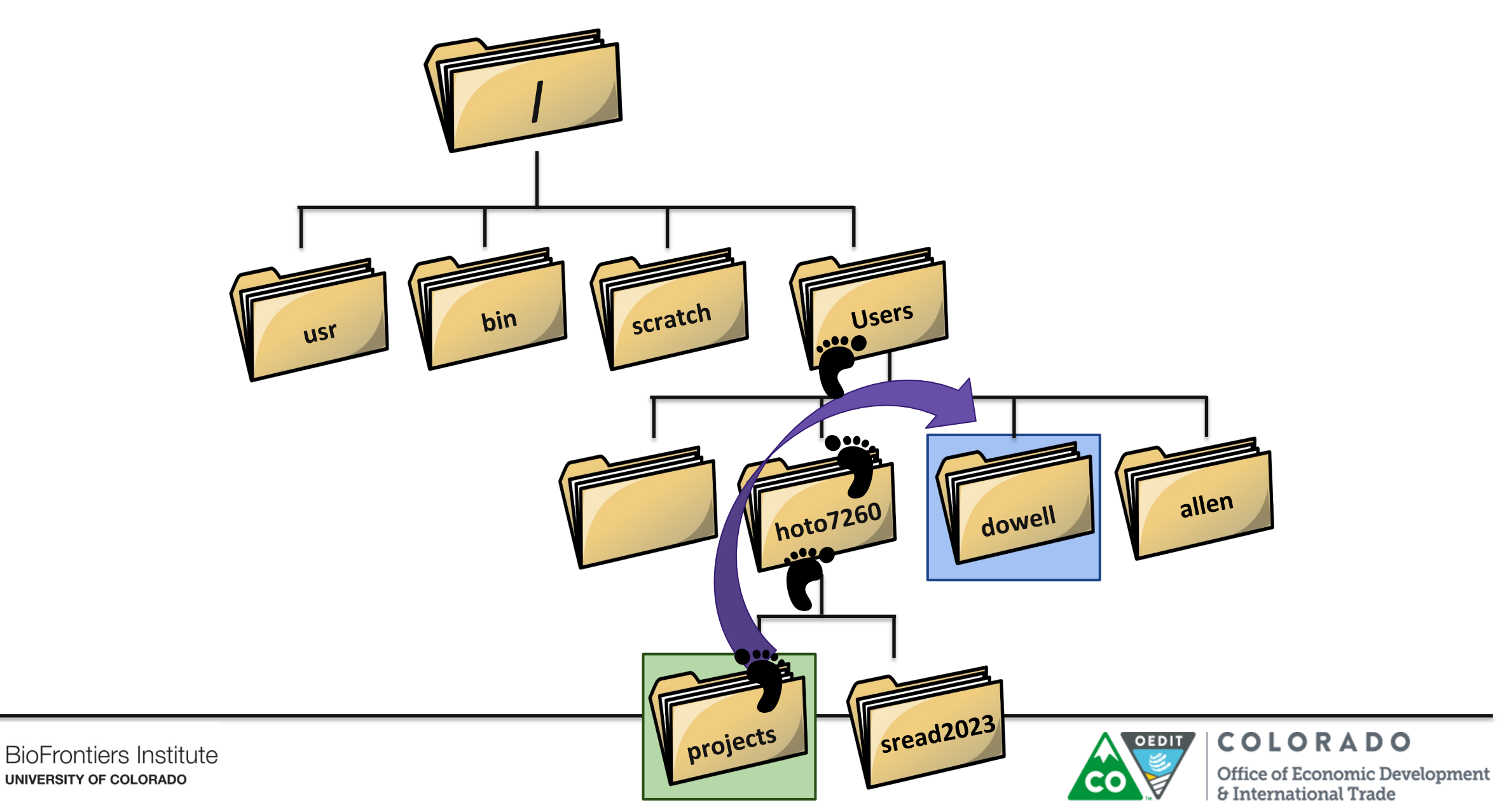

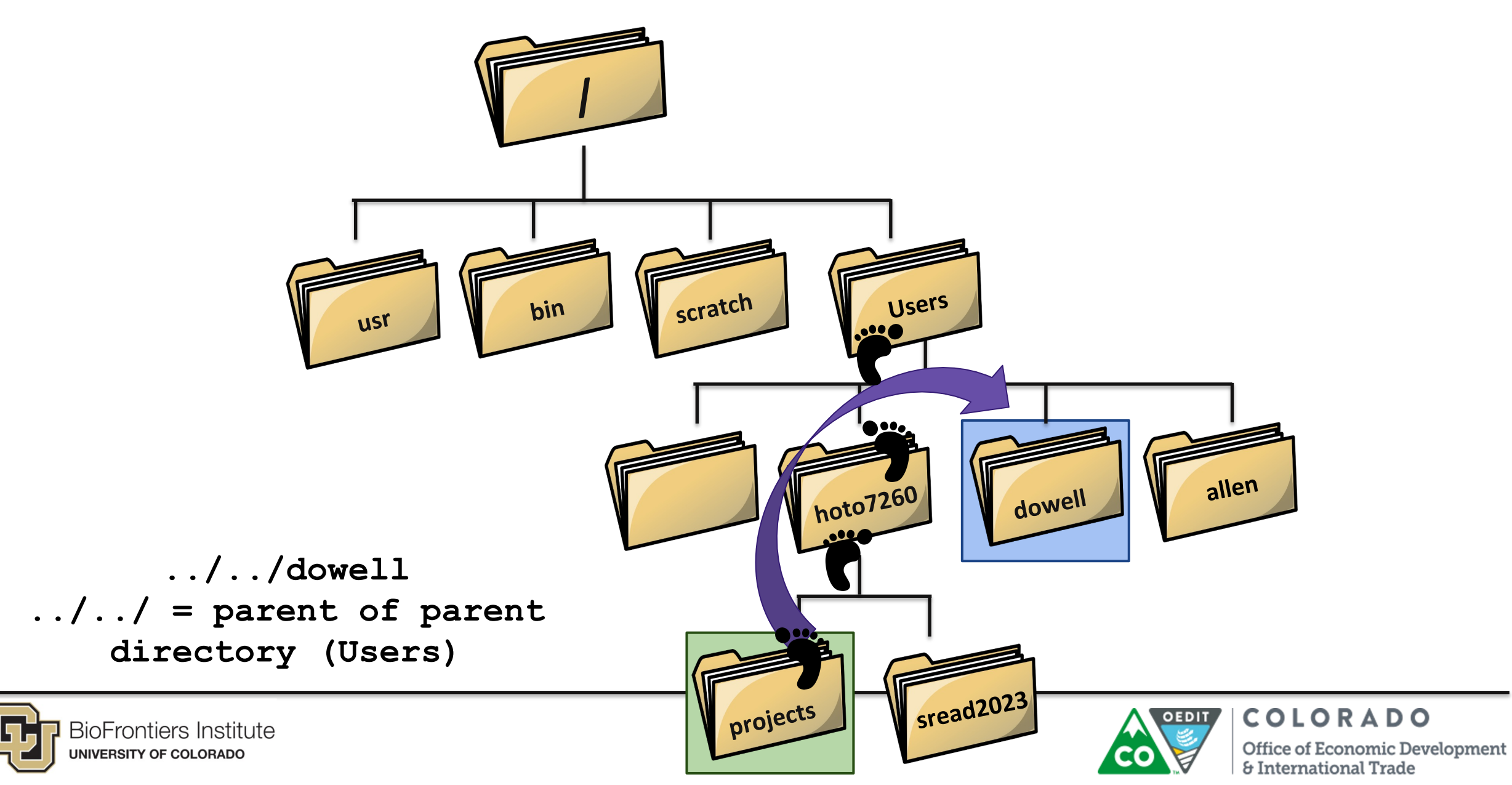

### **Questions?**

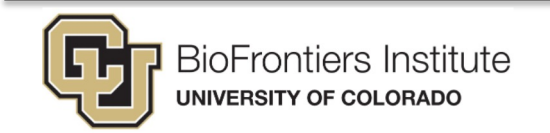

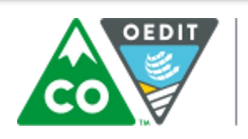

COLORADO

Office of Economic Development & International Trade

### Important things to know about Linux

- It seems harder but is sometimes WAY easier 1
- File systems (how do I get places?) 2.
- Linux tools don't care about file extensions: *Make sure you* 3 are using the correct one.
- 4 Is & man

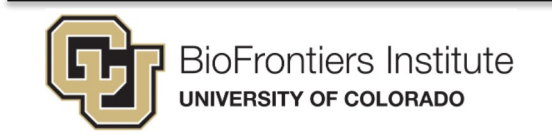

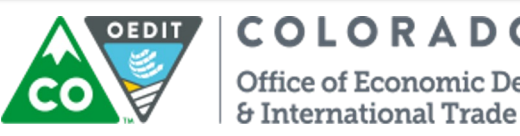

1. Type Is in your directory

| (base) hopekirby@cu-bio | t-3-10 Demo % ls               |
|-------------------------|--------------------------------|
| R_script.R              | <pre>text_file.genes.out</pre> |
| text_file               | text_file.txt                  |

- 2. What else can ls do?
  - 1. man ls

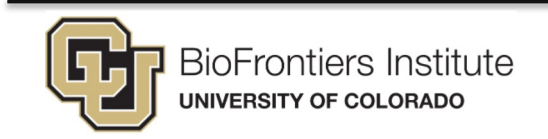

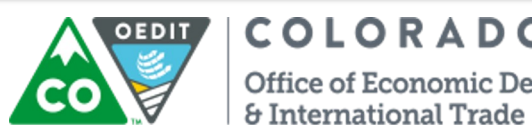

COLORADO Office of Economic Development

# Highlights

-a Include directory entries whose names begin with a dot ('<u>.</u>').

-1 (The lowercase letter "ell".) List files in the long format, as described in the <u>The Long Format</u> subsection below.

All

Long

The Long Format

If the -1 option is given, the following information is displayed for each file: file mode, number of links, owner name, group name, number of bytes in the file, abbreviated month, day-of-month file was last modified, hour file last modified, minute file last modified, and the pathname. If the file or directory has extended attributes, the

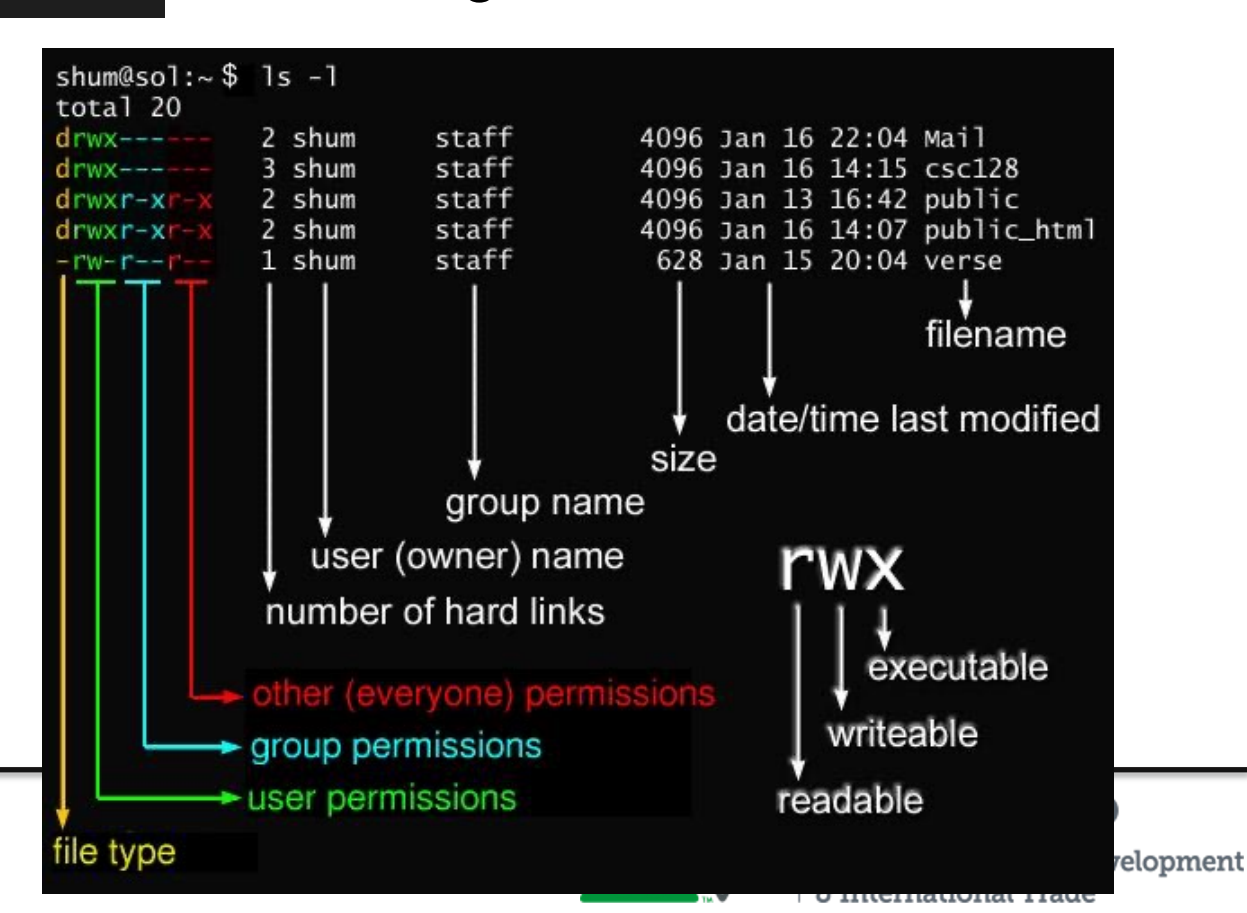

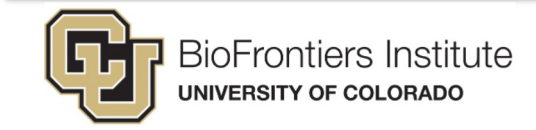

### **File permissions**

- Important for sharing files
- Change with **chmod**
- Watch the video!

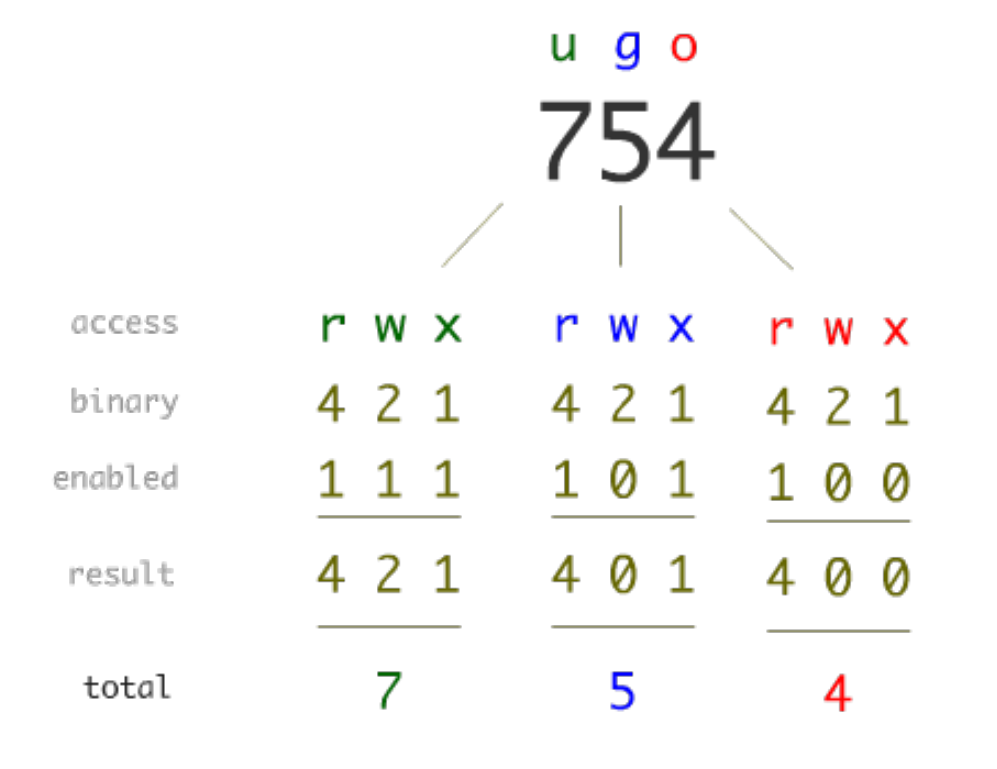

The next three fields are three characters each: owner permissions, group permissions, and other permissions. Each field has three character positions:

- 1. If  $\mathbf{r}$ , the file is readable; if -, it is not readable.
- 2. If w, the file is writable; if -, it is not writable.
- 3. The first of the following that applies:
  - S If in the owner permissions, the file is not executable and set-user-ID mode is set. If in the group permissions, the file is not executable and set-group-ID mode is set.
  - S If in the owner permissions, the file is executable and set-user-ID mode is set. If in the group permissions, the file is executable and setgroup-ID mode is set.
  - x The file is executable or the directory is searchable.
  - The file is neither readable, writable, executable, nor set-user-ID nor set-group-ID mode, nor sticky. (See below.)

These next two apply only to the third character in the last group (other permissions).

- T The sticky bit is set (mode 1000), but not execute or search permission. (See chmod(1) or sticky(7).)
- t The sticky bit is set (mode 1000), and is searchable or executable. (See chmod(1) or sticky(7).)

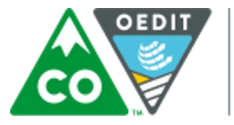

COLORADO

Office of Economic Development & International Trade

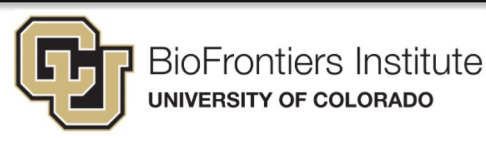

### **Highlights cont...**

#### Highlights:

-a Include directory entries whose names begin with a dot ('.').

All

-1 (The lowercase letter "ell".) List files in the long format, as described in the <u>The Long Format</u> subsection below.

#### The Long Format

If the **-1** option is given, the following information is displayed for each file: file mode, number of links, owner name, group name, number of bytes in the file, abbreviated month, day-of-month file was last modified, hour file last modified, minute file last modified, and the pathname. If the file or directory has extended attributes, the

When used with the -1 option, use unit suffixes: Byte, Kilobyte,

Megabyte, Gigabyte, Terabyte and Petabyte in order to reduce the number of digits to four or fewer using base 2 for sizes. This

option is not defined in IEEE Std 1003.1-2008 ("POSIX.1").

Long

#### "Human readable"

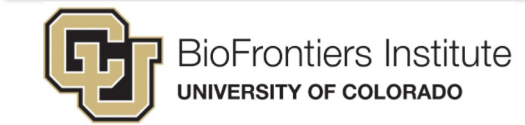

-h

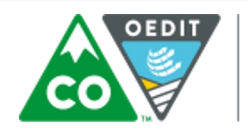

COLORADO Office of Economic Development & International Trade

### **Questions?**

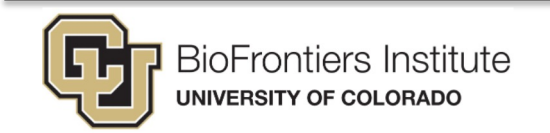

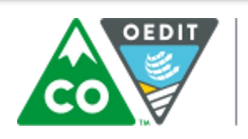

COLORADO

Office of Economic Development & International Trade

| • •                      |             | 😭 rutendosi                 | gauke — ssh fiji – | - 146×47     |          |                                      |
|--------------------------|-------------|-----------------------------|--------------------|--------------|----------|--------------------------------------|
| [-bash-4.2\$ ls -l       |             |                             |                    |              |          |                                      |
| total 89                 |             |                             |                    |              |          |                                      |
| lrwxrwxrwx 1 root        | root        | 7 Nov 2 2017 bin -> usr/    | bin                |              |          |                                      |
| dr-xr-xr-x 5 root        | root        | 4096 Oct 24 2018 boot       |                    |              |          |                                      |
| drwxr-xr-x 20 root       | root        | 3660 Nov 22 15:29 dev       |                    |              |          |                                      |
| drwxr-xr-x 130 root      | root        | 12288 May 16 20:10 etc      |                    |              |          |                                      |
| drwxr-xr-x 3 root        | root        | 4096 Nov 2 2017 home        |                    |              |          | A                                    |
| lrwxrwxrwx 1 root        | root        | 7 Nov 2 2017 lib -> usr/    |                    |              |          | 😭 rutendosigauke — ssn tiji — 152×51 |
| lrwxrwxrwx 1 root        | root        | 9 Nov 2 2017 lib64 -> us    | -bash-4.2\$ ls     | -1           |          |                                      |
| drwxr-xr-x 2 root        | root        | 6 Nov 2 2017 localscrate    | total 89           |              |          |                                      |
| drwx 2 root              | root        | 16384 Nov 2 2017 lost+found | lrwxrwxrwx 1       | root         | root     | 7 Nov 2 2017 bin -> usr/bin          |
| drwxr-xr-x 2 root        | root        | 4096 Nov 5 2016 media       | dr-xr-xr-x 5       | root         | root     | 4096 Oct 24 2018 boot                |
| drwxr-xr-x 2 root        | root        | 4096 Nov 5 2016 mnt         | drwxr-xr-x 20      | root         | root     | 3660 Nov 22 15:29 dev                |
| drwxr-xr-x 130 root      | root        | 4096 Apr 15 10:10 opt       | drwxr-xr-x 130     | root         | root     | 12288 May 16 20:10 etc               |
| dr-xr-xr-x 561 root      | root        | 0 Oct 24 2018 proc          | drwxr-xr-x 3       | root         | root     | 4096 Nov 2 2017 home                 |
| drwxr-xr-x 8 root        | root        | 4096 Feb 27 18:36 projects  | trwxrwxrwx 1       | root         | root     | / Nov 2 2017 lib -> USY/lib          |
| drwxr-xr-x 3 root        | rinnLab     | 4096 Mar 13 2018 rinnlab    | trwxrwxrwx 1       | root         | root     | 9 Nov 2 2017 11064 -> US7/11064      |
| dr-xr-x 9 root           | root        | 4096 May 16 08:55 root      | druxxr-x 2         | root         | root     |                                      |
| drwxr-xr-x 35 root       | root        | 1240 May 20 11:10 run       | drwxr=xr=x 2       | root         | root     |                                      |
| lrwxrwxrwx 1 root        | root        | 8 Nov 2 2017 sbin -> usr    | drwxr-xr-x 2       | root         | root     | 4096 Nov 5 2016 mot                  |
| drwxr-xr-x 4 root        | root        | 2 Aug 2 2017 scratch        | drwxr-xr-x 130     | root         | root     | 4096 Apr 15 10:10 opt                |
| drwxrwxr-x 4 biof-sbsuse | er SEQADMIN | 4096 Uct 23 2018 sequencing | dr-xr-xr-x 565     | root         | root     | 0 Oct 24 2018 proc                   |
| drwxr-xr-x 4 root        | root        | 4096 Jan 7 09:43 spencerlab | drwxr-xr-x 8       | root         | root     | 4096 Feb 27 18:36 projects           |
| drwxr-xr-x 2 root        | root        | 4096 Nov 5 2016 srv         | drwxr-xr-x 3       | root         | rinnLab  | 4096 Mar 13 2018 rinnlab             |
| dr-xr-xr-x 13 root       | root        | 0 NOV 8 2018 Sys            | dr-xr-x 9          | root         | root     | 4096 May 16 08:55 root               |
| drwxrwxrwt 33 root       | root        | 4096 May 20 11:38 tmp       | drwxr-xr-x 35      | root         | root     | 1240 May 20 11:10 run                |
| drwxr-xr-x 19 root       | root        | 4905 New D 2017 ver         | lrwxrwxrwx 1       | root         | root     | 8 Nov 2 2017 sbin -> usr/sbin        |
| drwxr-xr-x 15 root       | root        | 4096 Nov 2 2017 USP         | drwxr-xr-x 4       | root         | root     | 2 Aug 2 2017 scratch                 |
| back 4 Df                | root        | 4096 NUV 2 2017 Var         | drwxrwxr-x 4       | biof-sbsuser | SEQADMIN | 4096 Oct 23 2018 sequencing          |
| -Dash-4,2\$              |             |                             | drwxr-xr-x 4       | root         | root     | 4096 Jan 7 09:43 spencerlab          |
|                          |             |                             | drwxr-xr-x 2       | root         | root     | 4096 Nov 5 2016 srv                  |
|                          |             |                             | dr-xr-xr-x 13      | root         | root     | 0 Nov 8 2018 sys                     |
|                          |             |                             | drwxrwxrwt 33      | root         | root     | 4096 May 20 11:49 tmp                |
|                          |             |                             | drwxr-xr-x 19      | root         | root     | 0 May 20 11:45 Users                 |

root

root

drwxr-xr-x 13 root

drwxr-xr-x 23 root

-bash-4.2\$

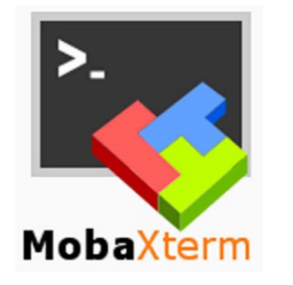

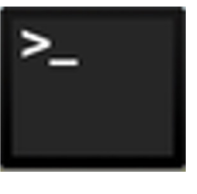

Terminal

#### Make the terminal comfortable to work in:

• Make the windows large

4096 Nov 2 2017 usr

4096 Nov 2 2017 var

- Open multiple windows and/or tabs
- Change font sizes etc. ((For Mac: Command +

Plus/Minus, For Windows, find Text size in Preferences)

#### Start Worksheet Part 1

#### Remember to make the terminal comfortable to work in:

- Make the windows large
- Open multiple windows and/or tabs
- Change font sizes etc. ((For Mac: Command + Plus/Minus, For Windows, find Text size in Preferences)

You can move on to Part 2 when finished with Part 1

u q o chmod rwx rwx access wх 4 2 1 4 2 1 binarv 4 2 1 111 101 enabled 100 421 401 400 result 5 total 7 4

#### If you haven't already, start Worksheet Part 2

#### **Done with Part 2 already?**

1.Get started on the homework!2.Practice the commands in the cheat sheets linked on Github3.Help a peer out!

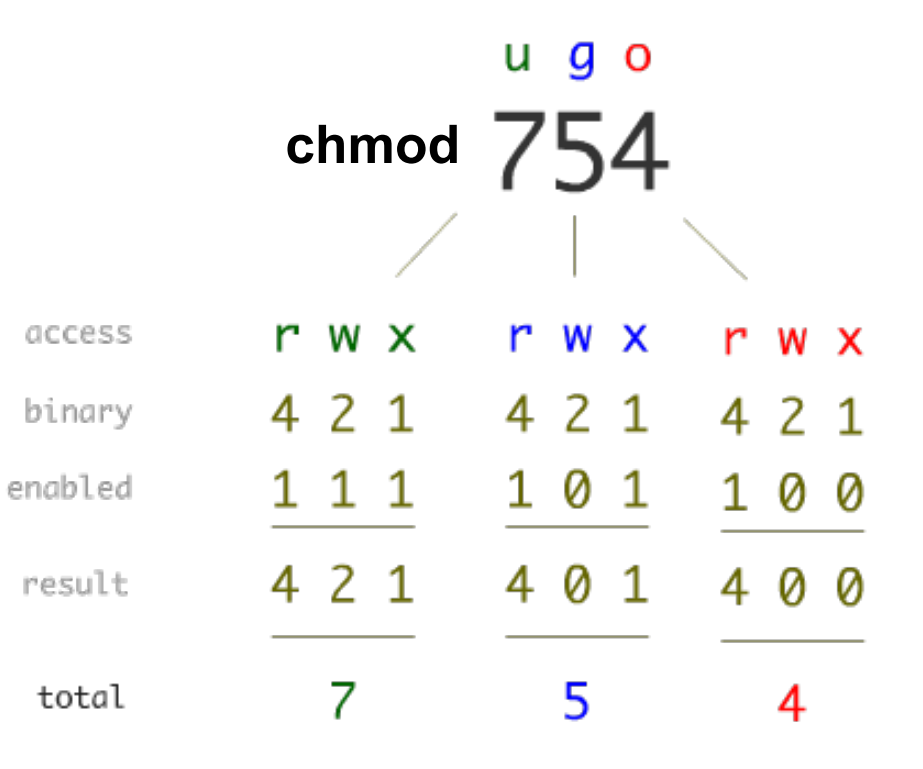

### What is Vim ?

- Vim is a free, open source terminal based text editor
   Edit content of human-readable files
- Several options exist for terminal text editors
  - -Emacs
  - -Nano
  - -Sublime
  - -Visual Studio Code

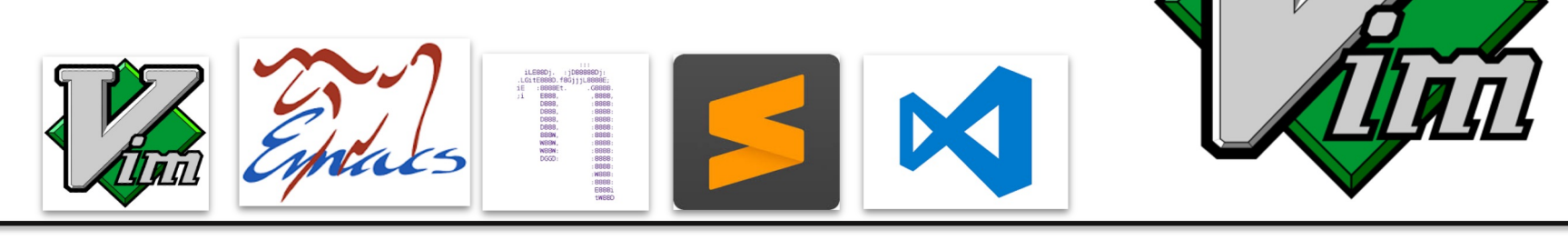

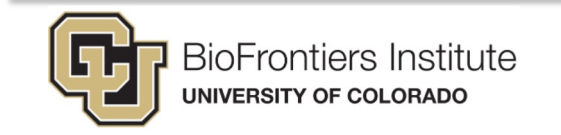

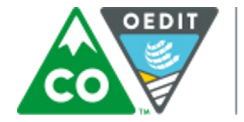

COLORADO

& International Trade

Office of Economic Development

### The End

#### Questions??

#### Don't forget the homework.

#### Help session in JSCBB A108 from 1-3pm

#### Watch videos for Day 3

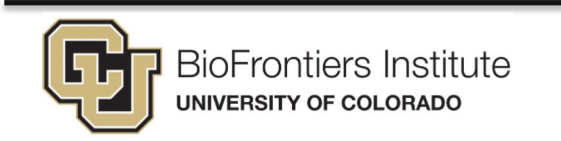

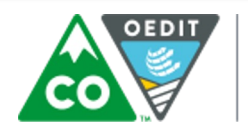

COLORADO Office of Economic Development & International Trade